## **Quick Reference Guide – Searching for Hearings in MCRO**

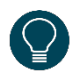

Use the Hearing Search tab to search for information regarding hearings scheduled in a court case.

- 1. Click on the Hearing Search tab.
- 2. Select whether you wish to search by Name, Case Number, Judicial Officer or Attorney.

|   |   | MCRO Home Case Search Document Search Hearing |             |                  |          | Judgment Search  |
|---|---|-----------------------------------------------|-------------|------------------|----------|------------------|
| C | н | Hearing Search                                |             |                  |          | More Information |
| C | 1 | Name (                                        | Case Number | Judicial Officer | Attorney |                  |
|   |   |                                               |             |                  |          |                  |

#### **Search by Person**

- a. Select Name.
- b. Select Person or Business under Select Name Type.
- c. Type in the person's Last Name and First Name. You may also enter a Middle Name (optional).
   If searching by business name, enter Business Name. For more tips, see the Handout Tips for Name Searches.

Use a wildcard (\*) after two characters (e.g. "Jo\*") or check the Sounds Like box if needed. Wildcards and Sounds Like cannot be used together.

| Hearing S                                                            | earch                                                        |                                                                                            | More Information                            |                                                          |
|----------------------------------------------------------------------|--------------------------------------------------------------|--------------------------------------------------------------------------------------------|---------------------------------------------|----------------------------------------------------------|
| Name                                                                 | Case Number                                                  | Judicial Officer                                                                           | Attorney                                    |                                                          |
| Select Nam                                                           | е Туре                                                       | 1                                                                                          |                                             |                                                          |
| Person                                                               | Business                                                     |                                                                                            |                                             |                                                          |
| Enter exact r                                                        | name or use a wild                                           | card (*) trailing after tv                                                                 | vo characters to                            | return results.                                          |
| Enter exact r<br>Selecting So<br>search.                             | name or use a wild<br>unds Like may retu<br>ke               | card (*) trailing after tv<br>irn more results. Wildo                                      | vo characters to<br>ards (*) are not        | return results.<br>allowed with Sounds Like              |
| Enter exact r<br>Selecting So<br>search.<br>Sounds Li<br>Last Name * | name or use a wild<br>unds Like may retu<br>ke<br>(Required) | card (*) trailing after tw<br>im more results. Wildo<br>First Name * <sup>(Required)</sup> | vo characters to<br>ards (*) are not<br>Mic | return results.<br>allowed with Sounds Like<br>ddle Name |
| Enter exact r<br>Selecting So<br>search.<br>Sounds Li<br>Last Name * | name or use a wild<br>unds Like may retu<br>ke<br>(Required) | card (*) trailing after tv<br>im more results. Wildo<br>First Name * <sup>(Required)</sup> | vo characters to<br>ards (*) are not<br>Mic | return results.<br>allowed with Sounds Like<br>ddle Name |

# **Quick Reference Guide – Searching for Hearings in MCRO**

- d. Select **On** to enter an exact **Hearing Date**, or **Range** for a range of dates.
- e. Select the **Case Category** under **Additional Search Options**, if known (all categories are selected by default).
- f. Select the **Court Locations** to search (**Statewide** or **County**), if known. If you select **County**, check the box(es) next to the applicable county(ies).
- 3. Click Find.

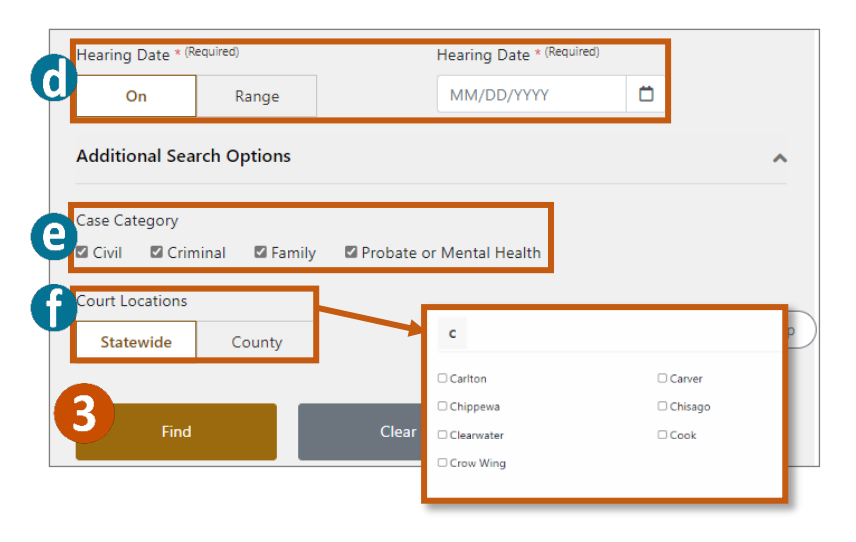

### Search by Case Number

- 1. Select Case Number.
- 2. Type in the case number in the Enter Case Number field.
- 3. Select **On** to enter an exact **Hearing Date**, or **Range** for a range of dates.
- 4. Click Find.

|   | MCRO Home                            | Case Search                | Document Search  | Hearing Search                               | Judgment Searc | h           |
|---|--------------------------------------|----------------------------|------------------|----------------------------------------------|----------------|-------------|
|   | Hearing Search                       | ו<br>e Number              | Judicial Officer | Attorney                                     | More           | Information |
| 2 | Enter Case Numbe                     | r * (Required)             |                  |                                              |                | ×           |
| E | Hearing Date * <sup>(Req</sup><br>On | <sup>uired)</sup><br>Range |                  | Hearing Date * <sup>(Req</sup><br>MM/DD/YYYY | uired)         |             |
|   | 4 Find                               |                            | Clear            |                                              |                |             |

# **Quick Reference Guide – Searching for Hearings in MCRO**

### Search by Judicial Officer

- 1. Select Judicial Officer.
- 2. Type in the Judicial Officer Name or click the drop-down menu for a list.

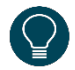

Some judicial officers may have more than one entry for their name, so you may need to search by both versions of the name to find your hearing.

- 3. Select On to enter an exact Hearing Date, or Range for a range of dates.
- 4. Select the Case Category under Additional Search Options, if known (all categories are selected by default).
- 5. Select the Court Locations to search (Statewide or County), if known. If you select County, check the box(es) next to the applicable county(ies).
- 6. Click Find.

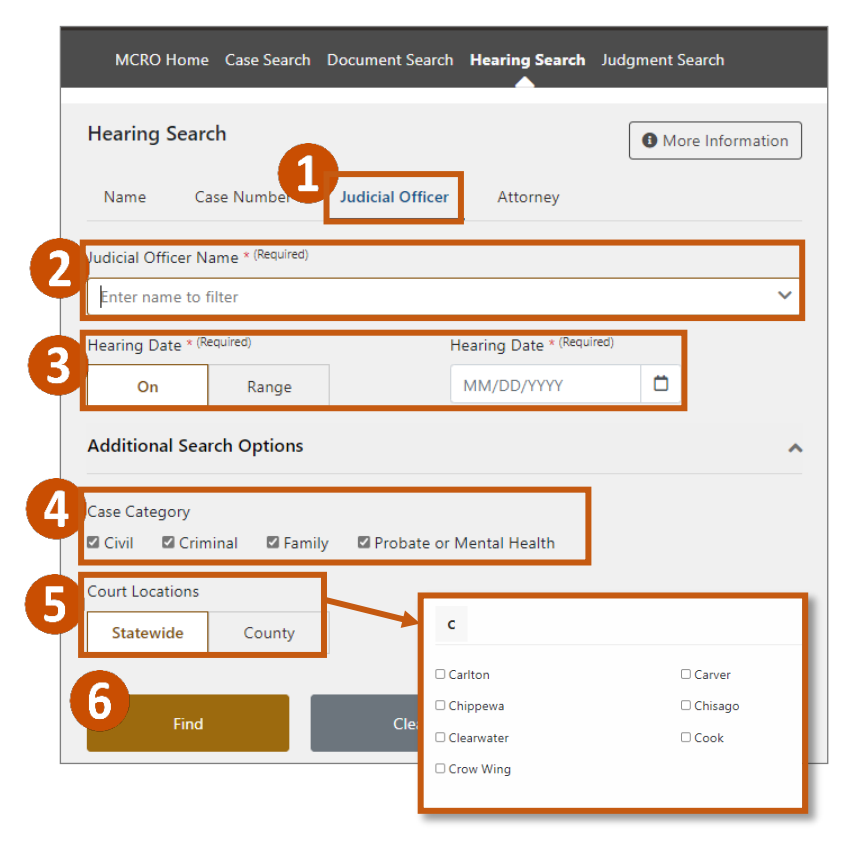

## **Quick Reference Guide – Searching for Hearings in MCRO**

### **Search by Attorney**

1. Select Attorney.

|    | MCRO Home   | e Case Search | Document Search  | Hearing Search | Judgment Search      |
|----|-------------|---------------|------------------|----------------|----------------------|
| He | earing Sear | ch            |                  |                | About Hearing Search |
|    | Name C      | ase Number    | Judicial Officer | Attorney       |                      |

#### Search by Attorney Name

- 2. Select Attorney Name.
- 3. Type in the attorney's Last Name and First Name. You may also enter a Middle Name (optional).

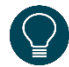

Use a wildcard (\*) after two characters (e.g. "Jo\*") or check the **Sounds Like** box if needed. Wildcards and **Sounds Like** cannot be used together.

- 4. Select **On** to enter an exact **Hearing Date**, or **Range** for a range of dates.
- 5. Select the **Case Category** under **Additional Search Options**, if known (all categories are selected by default).
- 6. Select the **Court Locations** to search (**Statewide** or **County**), if known. If you select **County**, check the box(es) next to the applicable county(ies).
- 7. Click Find.

|   | Select Type                                     |                                       |                                            |                                      |                                        |                      |
|---|-------------------------------------------------|---------------------------------------|--------------------------------------------|--------------------------------------|----------------------------------------|----------------------|
|   | 2 Attorney N                                    | lame A                                | Attorney Bar Numb                          | er                                   |                                        |                      |
|   | Enter exact name<br>Selecting Sounds<br>search. | e or use a wildc:<br>: Like may retur | ard (*) trailing afte<br>m more results. W | er two character<br>ildcards (*) are | rs to return resul<br>not allowed with | ts.<br>I Sounds Like |
| 0 | Last Name * <sup>(Requi</sup>                   | ired)                                 | First Name * <sup>(Requ</sup>              | First Name * <sup>(Required)</sup>   |                                        |                      |
| 9 |                                                 |                                       |                                            |                                      |                                        |                      |
|   | For more informa<br>MCRO Handout,               | tion about sear                       | ching by name in l                         | MCRO, review th                      | ne <u>Tips for Name</u>                | Searches in          |
| Λ | Hearing Date * <sup>(Re</sup>                   | equired)                              |                                            | Hearing Date * (                     | Required)                              |                      |
| Ч | On                                              | Range                                 |                                            | MM/DD/YYYY                           | Ö                                      |                      |
|   | Additional Sea                                  | rch Options                           |                                            |                                      |                                        | ^                    |
| 6 | Case Category                                   | inal 🛛 Famil                          | ly 🛛 Probate or                            | Mental Health                        |                                        |                      |
| 6 | Court Locations Statewide                       | County                                |                                            | irlton<br>nippewa                    | Carver                                 | A Back to Top        |
|   | 7 Find                                          |                                       | Clea                                       | earwater<br>row Wing                 | Cook                                   |                      |

# **Quick Reference Guide – Searching for Hearings in MCRO**

#### Search by Attorney Bar Number

- 2. Select Attorney Bar Number.
- 3. Type the bar number in the Enter Attorney Bar Number field.
- 4. Select **On** to enter an exact **Hearing Date**, or **Range** for a range of dates.
- 5. Select the **Case Category** under **Additional Search Options**, if known (all categories are selected by default).
- 6. Select the **Court Locations** to search (**Statewide** or **County**), if known. If you select **County**, check the box(es) next to the applicable county(ies).
- 7. Click Find.

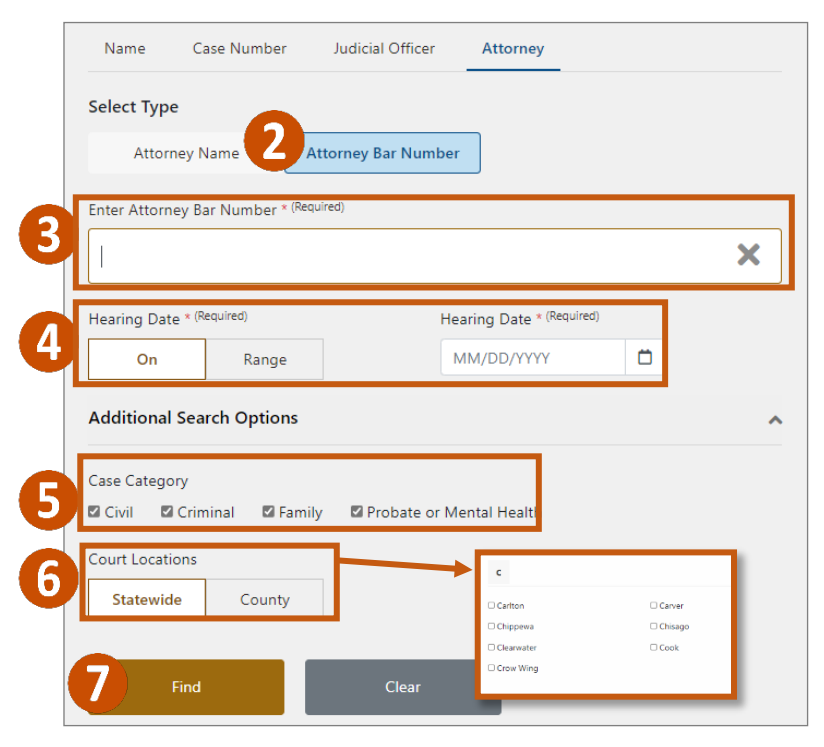